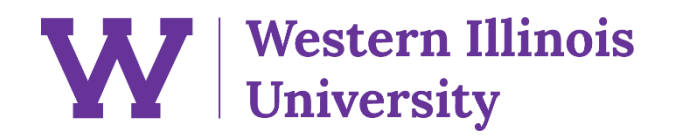

# **STARS Menus**

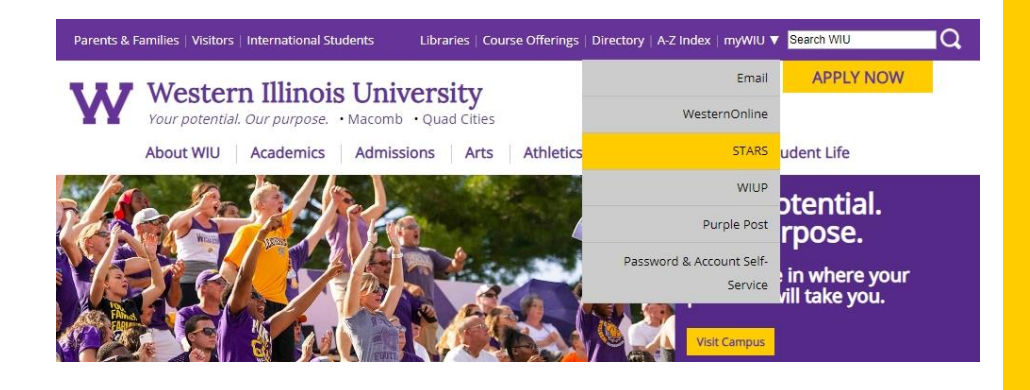

## Launch STARS

Go to wiu.edu. Click the purple bar at the top, hover over myWIU, and then click STARS.

## Libraries | Course Offerings | Directory | A-Z Index | myWU ▼ Search WiU

Open STARS in a New Window.

APPLY NOW

#### Western Illinois University Your potential. Our purpose. • Macomb • Quad Citie

ts & Families | Visitors | International Studer

About WIU Academics Admissions Arts Athletics Alumni Giving Student Life

### Student/Alumni Records System (STARS)

### Launch STARS

STARS provides students, alumni, and employees with online access to their university records.

- New student registration
- Register for classes
- View your grades
- Check financial aid
- Pay your bill

228

# Parent & Guest STARS

Parent and Guest access to STARS. You must obtain your Guest WIU ID Number and initial password from your student. For Parent & Guest account assistance, contact your student directly.

### Hours of Availability

Q

STARS is available daily from 3 AM to Midnight (Central time)

#### STARS Help

STARS Help is available Monday-Friday from 8 AM to 4:30 PM (Central time)

- Frequently Asked Questions
- Enable Javascript & Popups
- Students and Employees
   Call 309-298-8324 (309-298-TECH)
- Alumni (graduates of WIU)
   Call 309-298-1914
   (After hours) 309-298-8324
   (309-298-TECH)
- Parents & Guests
   Contact your student

# Click on the gray box that says Launch STARS.

WIU.edu/STARS

| Your po                                                                                                    | stern Illinois University                                                                                                    |
|----------------------------------------------------------------------------------------------------|----------------------------------------------------------------------------------------------------|
| Your po                                                                                                    |                                                                                                    |
|                                                                                                    | itential. Our purpose.                                                                                                    |
|                                                                                                    |                                                                                                    |
|                                                                                                    | STARS Sign On                                                                                                    |
|                                                                                                    | STARS is available daily from 3 am to Midnight (Central Time).                                                                                                    |
|                                                                                                    | New Students - If this is your first time on STARS, you may obtain your WIU ID Number and<br>instructions for your initial password from your acceptance letter or the temporary ID card<br>which was mailed to you upon acceptance.                                                                                                    |
| -                                                                                                    | WIU ID Number: Forgot your WIU ID?                                                                                                    |
|                                                                                                    | Password: Forgot your Password?                                                                                                    |
|                                                                                                    | Sign On                                                                                                    |
| o to: Quick L                                                                                                    | ook Instructions Change Password Exit STARS                                                                                                    |
| For STARS                                                                                                    | Sign On Assistance                                                                                                    |
| Payroll Office<br>Alumni (Gra<br>a picture ID 1<br>at ( <u>309) 298</u>                                            | c) Sherman 221), or the WIU Quad Cties Riverfront campus (Moline).<br>duates of WIU): During regular office hours, please contact the Alumni Association at ( <u>309) 298-1914</u> or bring<br>to the Alumni House. Outside of regular office hours, please contact the University Technology Support Center<br>-8324 ( <u>298-TECH</u> ).                                                                                                    |
| Regular Uni                                                                                                    | versity hours are 8 am through 4:30 pm, Monday through Friday.                                                                                                    |
| For more in                                                                                                    | formation about STARS or what's new on STARS, click STARS FAQS.                                                                                                    |
| Access Ac                                                                                                    | ureement                                                                                                    |
| This system<br>are automat<br>University, 1<br>personnel.<br>enforcemen<br>whether bus<br>WIU abides<br>disclosure | Is to be used only by authorized personnel, and all others will be prosecuted. Activities on this system<br>ically logged and subject to review. All data on this system is the property of Western Illinois<br>which reserves the right to intercept, record, read or disclose it at the sole discretion of authorized<br>Specifically, system administrators may disclose any information on or about this system to law<br>t or other appropriate individuals. Users should not expect privacy from system review of any data,<br>siness or personal, even if encrypted or Password-protected.<br>by the Family Educational Rights and Privacy Act of 1974, and takes precautions to prevent the<br>of confidential information. |

©2019 Administrative Information Management Systems

rds System - Test

WESTERN ILLINOIS UNIVERSITY Malpass Library / 1 University Circle Macomb, IL 61455 USA

### Welcome, TRANSFER NEW STUDENT

Your potential. Our purpose.

#### STARS Notifications

Please read this notification. Click the button at the bottom of the page to read the next notification.

#### **Financial Agreement**

I understand and agree to pay Western Illinois University all tuition and fees as a result of any past, current or future registration. I understand and agree if I do not cancel my classes during the published withforawal dates I will be held responsible for paying all tuition and fees owed. I understand and agree to pay any additional charges incurred including but not limited to charges for room, board, parking, and class materials and any other departmental or college charges. I further understand and agree that my registration and acceptance of these terms constitutes a promissory note agreement in which Western Illinois University is providing me an education, and I promise to pay for all assessed tuition, fees and other associated costs by the published or assigned due date.

I understand and agree that if I drop or withdraw from some or all of the classes for which I register, I will be responsible for paying all or a portion of tuition and fees in accordance with the published tuition refund schedule at http://www.wiu.edu/catalog/2018\_\_2019/admission/refund php. I have read the terms and conditions of the published tuition refund schedule and understand those terms are incorporated herein by reference. I further understand that my failure to attend class or receive a bill does not absolve me of my financial responsibility as described above.

I understand that the University is advancing value to me in the form of educational services and that my right to register is expressly conditioned upon my agreement to pay the costs of tuition and fees and any additional costs when those charges become due. I understand that, regardless of my eligibility for financial aid, I am personally responsible for the full amount assessed to me as a result of my registration and attendance. If I

# Sign in

A new window will open up. Enter your WIU ID Number and password.

## Agreements

Depending on the time of the year, students may see a HIPPA statement, Financial Agreement, Emergency Alert update, or address update. For all these pages, the student must click "accept" or "I agree" before moving on.

| i Records Sys                                                                                                    | tem - Test                                                                                                    |                                                                                                    |                                                                                                    |                                                                                                    |                                                                                                    |                                                                                                   |                               |
|----------------------------------------------------------------------------------------------------|----------------------------------------------------------------------------------------------------|----------------------------------------------------------------------------------------------------|----------------------------------------------------------------------------------------------------|----------------------------------------------------------------------------------------------------|----------------------------------------------------------------------------------------------------|---------------------------------------------------------------------------------------------------|-------------------------------|
| Wes                                                                                                    | tern I                                                                                                    | llino                                                                                                    | is Univ                                                                                                    | ersity                                                                                                    |                                                                                                    |                                                                                                   |                               |
| Your pote                                                                                                    | ntial. Our p                                                                                                    | ourpose.                                                                                                    |                                                                                                    | 2                                                                                                    |                                                                                                    |                                                                                                   |                               |
| My STAI                                                                                                    | RS My                                                                                                    | Profile                                                                                                    | Financials                                                                                                    | Academic                                                                                                    | Housing/Din                                                                                                    | ing C                                                                                             | Other                         |
|                                                                                                    |                                                                                                    | Freshn                                                                                                    | nen and Ti                                                                                                    | ansfer Ne                                                                                                    | kt Steps                                                                                                    |                                                                                                   |                               |
| uestions, r                                                                                                    | lease cont                                                                                                    | act the Un                                                                                                    | dergraduate A                                                                                                    | dmissions Offi                                                                                                    | ce at (309) 298-3                                                                                                    | 110.                                                                                              |                               |
| Legend:                                                                                                    | Complete                                                                                                    | e 🔺                                                                                                    | In Progress                                                                                                    | Incom                                                                                                    | olete 0 In                                                                                                    | formation                                                                                         | al                            |
| page is a lis                                                                                                    | of steps ne                                                                                                    | eded to co                                                                                                    | mplete your ad                                                                                                    | mission and enr                                                                                                    | ollment. Links ext                                                                                                    | ernal to th                                                                                       | e STARS                       |
| can always                                                                                                    | return from                                                                                                    | n other ST/                                                                                                    | ARS screens b                                                                                                    | y choosing "Fi                                                                                                    | eshmen And Tra                                                                                                    | nsfer Nex                                                                                         | t Steps",                     |
| er menu iter<br>nfirmation                                                                                                    | n "My STAF<br>S                                                                                                    | RS".                                                                                                    |                                                                                                    |                                                                                                    |                                                                                                    |                                                                                                   |                               |
| ase confirm                                                                                                    | or update al                                                                                                    | ll informatio                                                                                                    | n below. Confir                                                                                                    | ming this inform                                                                                                    | ation is vital to the                                                                                                    | e communi                                                                                         | ication you                   |
| receive com                                                                                                    | erning your                                                                                                    | aumission                                                                                                    | i anu your next                                                                                                    | steps for begini                                                                                                    | ing your Leathern                                                                                                    | eck Galee                                                                                         | <i>.</i>                      |
| nissions®                                                                                                    |                                                                                                    |                                                                                                    |                                                                                                    |                                                                                                    |                                                                                                    |                                                                                                   |                               |
| Reviewed Reviewed | w Address                                                                                                    | and Phone                                                                                                    | on STARS Ad                                                                                                    | <u>dresses</u>                                                                                                    |                                                                                                    |                                                                                                   |                               |
| <ul> <li>Verify</li> </ul>                                                                                                    | email Add                                                                                                    | ress                                                                                                    |                                                                                                    |                                                                                                    |                                                                                                    |                                                                                                   |                               |
| NEW_                                                                                                    | STUDENT                                                                                                    | @WIU.EDU                                                                                                    | J                                                                                                    |                                                                                                    | ]                                                                                                    |                                                                                                   |                               |
| Selec                                                                                                    | t Campus F                                                                                                    | Preference:                                                                                                    |                                                                                                    | Cition Non Do                                                                                                    | cidential Compus                                                                                                    |                                                                                                   | ino Fully                     |
| Online                                                                                                    | TID - Reside                                                                                                    | entiai Camp                                                                                                    |                                                                                                    | Cilles - Non-Re                                                                                                    | sidential Campus                                                                                                    | 0 Uni                                                                                             | ine - Fully                   |
| Revie                                                                                                    | w Major Se                                                                                                    | election                                                                                                    |                                                                                                    |                                                                                                    |                                                                                                    |                                                                                                   |                               |
| LAW                                                                                                    | ENFORCE                                                                                                    | MENT & JU                                                                                                    | ISTICE ADMIN                                                                                                    | ISTRATION                                                                                                    |                                                                                                    | ~                                                                                                 |                               |
| Please re                                                                                                    | iel to our <u>oria</u>                                                                                                    | ergraduate Ga                                                                                                    | atalog for detailed i                                                                                                    | normation about ma                                                                                                    | ijors and pre-protessio                                                                                                    | nai program                                                                                       | s as well as                  |
|                                                                                                    |                                                                                                    |                                                                                                    |                                                                                                    |                                                                                                    |                                                                                                    |                                                                                                   |                               |
| dent/Alumni Rec                                                                                                    | ords System - Ti                                                                                                    | est                                                                                                    |                                                                                                    |                                                                                                    | Welcome, <u>FR</u> ł                                                                                                    | ESHMAN NEV                                                                                        | N STUDENT -                   |
| Jent/Alumni Rec                                                                                                    | ords System - Tr<br>Ty STARS                                                                                                    | est<br>My Profile<br>Erock                                                                                                    | Financials                                                                                                    | Academic                                                                                                    | Welcome, <u>FRI</u><br>Housing/Dining<br>Steps                                                                                                    | ESHMAN NEV<br>Other                                                                               | <u>v student</u> <del>+</del> |
| dent/Alumni Rec                                                                                                    | ords System - Tr<br>Iy STARS                                                                                                    | est<br>My Profile<br>Fresh                                                                                                    | Financials                                                                                                    | Academic<br>ansfer Next \$                                                                                                    | Wekome, <u>ERI</u><br>Housing/Dining<br>Steps                                                                                                    | <del>ISHMAN NEV</del><br>Other                                                                    | <u>N STUDENT</u> <del>•</del> |
| dent/Alumni Rec<br>N<br>For ques<br>Icon Lege                                                                                                    | ords System - Tr<br>ly STARS<br>tions, please<br>nd: ● Con                                                                                                    | est<br>My Profile<br>Fresh<br>contact the t<br>nplete                                                                                                    | Financials<br>nmen and Tr<br>Undergraduate A<br>▲ In Progress                                                                                                    | Academic<br>ansfer Next \$<br>dmissions Office a<br>Incomplete                                                                                                    | Welcome, FRI<br>Housing/Dining<br>Steps<br>t (309) 298-3110.                                                                                                    | Other                                                                                             | <u>N STUDENT</u> -            |
| Ient/Alumni Rec<br>N<br>For ques<br>Icon Lege                                                                                                    | ords System - Tr<br>Ty STARS<br>tions, please<br>nd: ● Con                                                                                                    | est<br>My Profile<br>Fresh<br>contact the t<br>nplete<br>omated Paym                                                                                                    | Financials<br>nmen and Tr<br>Undergraduate Ar<br>▲ In Progress<br>nent Plan                                                                                                    | Academic<br>ansfer Next \$<br>dmissions Office a<br>Incomplete                                                                                                    | Wekcome, <u>FRI</u><br>Housing/Dining<br>Steps<br>t (309) 298-3110.<br>• • Informatic                                                                                                    | ESHMAN NEV<br>Other<br>mal                                                                        | <u>V STUDENT</u> +            |
| Sent/Alumni Rec<br>N<br>For ques<br>Icon Lege                                                                                                    | ords System - Tr<br>ty STARS<br>tions, please<br>nd: • Con<br>STARS Auto<br>Summer paymen<br>and Spring plans                                                                                                    | est<br>My Profile<br>Fresh<br>contact the I<br>mplete<br>ormated Payrm<br>from Nevember                                                                                                    | Financials<br>nmen and Tr<br>Undergraduate A<br>▲ In Progress<br>hent Plan<br>ado between April 1 an<br>1 through March 1.                                                                                                    | Academic<br>ansfer Next S<br>dmissions Office a<br>Incomplete<br>d June 1, Fall payment 1                                                                                                    | Welcome, ERI<br>Housing/Dining<br>Steps<br>t (309) 298-3110.<br>• • Informatic<br>Hans between April 1 and S                                                                                                    | SHMANNEY<br>Other<br>mal                                                                          | ¥ STUDENT ▼                   |
| For ques                                                                                                    | ords System – Tr<br>Ity STARS<br>tions, please<br>nd: • Con<br>S <i>TARS Auth</i><br>Summer paymen<br>and Spring plans                                                                                                    | est<br>My Profile<br>Frest<br>contact the L<br>mplete<br>omated Paym<br>t plans can be m<br>from November                                                                                                    | Financials<br>mmen and Tr<br>Undergraduate Ar<br>▲ In Progress<br><u>nent Plan</u><br>ado between April 1 an<br>1 through March 1.                                                                                                    | Academic<br>ansfer Next S<br>dmissions Office a<br>Incomplete<br>d June 1, Fall payment p                                                                                                    | Welcome, ERI<br>Housing/Dining<br>Steps<br>t (309) 298-3110.<br>Informatic                                                                                                    | SHMAN NEV<br>Other<br>mal                                                                         | <u>v student</u> ✓            |
| For ques<br>Icon Lege                                                                                                    | ords System – Tr<br>ty STARS<br>tions, please<br>of Con<br>S <u>TARS Aut</u><br>Summer paymer<br>and Spring plans<br>titment<br>where to atte<br>c class. This in<br>de to cancel of                                                                                                    | est<br>My Profile<br>Frest<br>contact the I<br>nplete<br>ormated Paym<br>from Nevember<br>ind is a big de<br>n no way oblig<br>n no way oblig                                                                                                    | Financials<br>Timen and Tr<br>Undergraduate A<br>In Progress<br>hent Plan<br>da between April 1 an<br>through March 1.<br>tricision. Completion<br>pates you to somel                                                                                                    | Academic<br>ansfer Next S<br>dmissions Office a<br>during in complete<br>d June 1, Fall payment p<br>of the following ste<br>hing you may want                                                                                                    | Welcome, ERI<br>Housing/Dining<br>Steps<br>t (309) 298-3110.<br>• Informatic<br>lans between April 1 and S<br>ps guarantees you a<br>to change at a later d<br>to change at a later d                                                                                                    | Other<br>onal<br>eptember 1,<br>spot in our<br>ate. Should<br>dimissions                          | v student -                   |
| For ques<br>Icon Lege<br>Comm<br>peciding<br>freshma<br>you dec<br>Do You                                                                                                    | ords System – Tr<br>ty STARS<br>tions, please<br>nd: • Con<br>• <u>STARS Aut</u><br>Summer paymen<br>and Spring plans<br>• <u>timent</u> —<br>where to atte<br>c class. This in<br>de to cancel o<br>intend to Enn                                                                                                    | est<br>My Profile<br>Frest<br>contact the I<br>mplete<br>ormated Paym<br>t plans can be m<br>from November<br>ind is a big de<br>n no way oblig<br>r move your er<br>oll at WIU?                                                                                                    | Financials<br>hmen and Tr<br>Undergraduate Ar<br>A In Progress<br>tent Plan<br>ado between April 1 an<br>1 through March 1.<br>through March 1.<br>scision. Completion<br>pates you to somel<br>enrollment to a futu                                                                                                    | Academic<br>ansfer Next \$<br>dmissions Office a<br>in complete<br>d June 1, Fall payment p<br>in of the following ste<br>hing you may want<br>re term, please cor                                                                                                    | Wekome, ER<br>Housing/Dining<br>Steps<br>t (309) 298-3110.<br>• Informatic<br>lans between April 1 and S<br>ps guarantees you a<br>to change at a later d<br>tact Undergraduate A                                                                                                    | eshimaxi xiev<br>Other<br>mai<br>ieptember 1,<br>spot in our<br>ate. Should<br><i>dmissions</i> . | V STUDENT *                   |
| For ques<br>Icon Lege<br>Icon Lege<br>Deciding<br>freshma<br>you dec<br>Do You                                                                                                    | tions, please<br>nd: • Con<br>• STARS Auti<br>Summe paymen<br>and Spring plans<br>• timent<br>• timent<br>• class. This in<br>de to cancel o<br>Intend to Enn<br>• • Yes                                                                                                    | est<br>My Profile<br>Frest<br>contact the to<br>mplete<br>omated Paym<br>rfrom November<br>ind is a big de<br>n o way oblig<br>r move your e<br>oll at WIU?<br>No \$                                                                                                    | Financials<br>hmen and Tr<br>Undergaduate Ar<br>In Progress<br>tent Plan<br>ado between April 1 an<br>1 through March 1.<br>                                                                                                    | Academic<br>ansfer Next \$<br>dmissions Office a<br>normalized incomplete<br>d June 1, Fall payment p<br>incomplete<br>d June 1, Fall payment p<br>of the following ste<br>hing you may want<br>re term, please <u>cor</u>                                                                                           | Welcome, ERI<br>Housing/Dining<br>Steps<br>t (309) 298-3110.<br>• • Informatic<br>Hans between April 1 and S<br>rps guarantees you a<br>to change at a later d<br>tact Undergraduate A                                                                                                    | SHMAN NEV<br>Other<br>onal<br>leptember 1,<br>spot in our<br>ate. Should<br><i>dmissions</i> .    | V STUDENT ×                   |
| For ques<br>Icon Lege<br>Comm<br>Deciding<br>freshma<br>you dec<br>Do You<br>High Sc                                                                                                    | ords System – Tr<br>by STARS<br>tions, please<br>md: • Con<br>STARS Autu<br>Summer paymer<br>and Spring plans<br>itment –<br>where to atte<br>c class. This ir<br>de to cancel o<br>intend to Enne<br>• • Yes                                                                                                    | est<br>My Profile<br>Fres!<br>contact the I<br>npiete<br>ornated Paym<br>from November<br>ind is a big de<br>n no way obligi<br>r move your e<br>oll at WIU?<br>O No S<br>ic Record                                                                                                    | Financials<br>Timen and Tr<br>Undergraduate A<br>In Progress<br>hent Plan<br>ado between April 1 an<br>1 through March 1.<br>brision. Completion<br>pates you to somet<br>enrollment to a futu<br>Still Deciding                                                                                                    | Academic<br>ansfer Next S<br>dmissions Office a<br>lincomplete<br>d June 1, Fall payment p<br>d June 1, Fall payment p<br>of the following ste<br>hing you may want<br>re term, please corr                                                                                                    | Welcome, ERI<br>Housing/Dining<br>Steps<br>t (309) 298-3110.<br>• • Informatic<br>lans between April 1 and S<br>ps guarantees you a<br>to change at a later d<br>tact Undergraduate A                                                                                                    | SHMAN NEV<br>Other<br>anal<br>eptember 1,<br>spot in our<br>ate. Should<br><i>dmissions</i> .     | V STUDENT -                   |
| For ques<br>Icon Lege<br>Communication<br>Deciding<br>freshma<br>you dec<br>Do You<br>High Sc<br>High Sc                                                                                                    | tions, please<br>tions, please<br>nd: • Con<br>• <u>STARS Aut</u><br>where to atte<br>to cancel o<br>intend to Enn<br>• • Yes<br>hool Academ<br>igh School Tra                                                                                                    | est<br>My Profile<br>Fresh<br>contact the I<br>mplete<br>ormated Paym<br>from November<br>ind is a big de<br>n to way oblig<br>r move your e<br>oli at WIU?<br>No \$                                                                                                    | Financials<br>TIMEN and TIT<br>Undergraduate A<br>In Progress<br>hent Plan<br>ado between April 1 an<br>through March 1.<br>incision. Completion<br>pates you to somel<br>enrollment to a futu<br>Still Deciding                                                                                                    | Academic<br>ansfer Next \$<br>dmissions Office a<br>lncomplete<br>d June 1. Fall payment p<br>of the following ste<br>hing you may want<br>re term, please cor                                                                                                    | Welcome, FRI<br>Housing/Dining<br>Steps<br>t (309) 298-3110.<br>Informatic<br>Informatic<br>In | Other<br>onal<br>eptember 1,<br>spot in our<br>ate. Should<br><i>dmissions</i> .                  | V STUDENT -                   |
| Sent/Alumni Rec<br>Icon Lege<br>Common<br>Deciding<br>freshima<br>you dec<br>Do You<br>High Sc<br>H                                                                                                    | ords System - T<br>ty STARS<br>tions, please<br>nd: • Con<br><u>STARS Autr</u><br>Summer paymen<br>and Spring plans<br>timent<br>where to atte<br>de to cancel o<br>intend to Enno<br>• • Yes<br>hool Academ<br>igh School Tra<br>• High                                                                                                    | est<br>My Profile<br>Fresh<br>contact the I<br>mplete<br>ormated Paymi<br>plans can be m<br>from November<br>ind is a big de<br>n no way oblig<br>r move your co<br>oll at WIU?<br>O No S<br>ic Record<br>anscript<br>School Trans                                                                                                    | Financials<br>nmen and Tr<br>Undergraduate Ar<br>A In Progress<br>tent Plan<br>ade between April 1 an<br>1 through March 1.<br>trision. Completion<br>pates you to somel<br>enrollment to a futu<br>Still Deciding<br>script.                                                                                                    | Academic<br>ansfer Next \$<br>dmissions Office a<br>incomplete<br>d June 1, Fall payment p<br>in of the following stee<br>hing you may want<br>re term, please <u>cor</u>                                                                                                    | Welcome, ER<br>Housing/Dining<br>Steps<br>t (309) 298-3110.<br>Informatic<br>lans between April 1 and S<br>ps guarantees you a<br>to change at a later d<br>tact Undergraduate A                                                                                                    | SHMAN NEV<br>Other<br>mal<br>eptember 1,<br>spot in our<br>ate. Should<br>dmissions.              | V STUDENT -                   |
| For ques<br>Icon Lege<br>Icon Lege<br>Comm<br>Deciding<br>freshma<br>you dec<br>Do You<br>G<br>High Sc<br>H                                                                                                    | ords System – T<br>ty STARS<br>tions, please<br>nd: • Con<br>• <u>STARS Autr</u><br>Summer paymen<br>and Spring plans<br>• <u>STARS Autr</u><br>Summer paymen<br>and Spring plans<br>• <u>•</u> Con<br>• <u>•</u> Stars Autr<br>where to atte<br>n class. This in<br>de to cancel o<br><b>• • • • • • • • • •</b>                                                           | est<br>My Profile<br>Fresh<br>contact the I<br>mplete<br>omated Paym<br>tplans can be m<br>from November<br>ind is a big de<br>n no way oblig<br>r move your e<br>oll at WIU?<br>O No O S<br>ic Record<br>anscript<br>School Transu<br>O (Transu                                                                                                    | Financials<br>hmen and Tr<br>Undergraduate Ar<br>In Progress<br>tent Plan<br>ade between April 1 an<br>1 through March 1.<br>cision. Completion<br>pates you to some<br>enrollment to a futu<br>Still Deciding<br>script.<br>high school transcript.                                                                                                    | Academic<br>ansfer Next \$<br>dmissions Office a<br>normalized incomplete<br>d June 1, Fall payment p<br>incomplete<br>d June 1, Fall payment p<br>incomplete<br>d June 1, Fall payment p<br>incomplete<br>normalized incomplete<br>incomplete<br>d June 1, Fall payment p<br>incomplete<br>d June 1, Fall payment p | Welcome, ERI<br>Housing/Dining<br>Steps<br>t (309) 298-3110.<br>• Informatic<br>lans between April 1 and S<br>ps guarantees you a<br>to change at a later d<br>tact Undergraduate A                                                                                                    | SHMAN NEV<br>Other<br>mal<br>eptember 1,<br>spot in our<br>ate. Should<br>dmissions.              | V STUDENT V                   |
| For ques<br>Icon Lege<br>Icon Lege<br>Deciding<br>freshma<br>you dec<br>Do You<br>G<br>High Sc<br>H                                                                                                    | bids System – T<br>by STARS<br>tions, please<br>nd:  Con<br>STARS Auturn<br>Summer paymen<br>and Spring plans<br>titment –<br>where to atte<br>n class. This in<br>de to cancel o<br>intend to Enn<br>where to atte<br>n class. This in<br>de to cancel o<br>intend to Enn<br>theol Academ<br>igh School Tra<br>Bigh School Tra<br>Please s<br>Final<br>Please s<br>Starter | est My Profile Fresh contact the I mplete monated Paym rans can be m from November mon is a big de n no way oblig rr move your e oll at WIU? No No State Record anscript School Trans School Trans School Trans official High ubmit an official T                                                                                                    | Financials Then and Tr Undergraduate A In Progress Part Flan ade between April 1 an t through March 1.  cision. Completion jates you to somet provide the somet to a futu Still Deciding script. School Transcript. Inal high school transcript.                                                                                                    | Academic<br>ansfer Next \$<br>dmissions Office a<br>lincomplete<br>d June 1, Fall payment p<br>of the following ste<br>hing you may want<br>ire term, please corr<br>ipt after high school gra                                                                                                    | Welcome, ER<br>Housing/Dining<br>Steps<br>t (309) 298-3110.<br>• • Informatic<br>lans between April 1 and S<br>ps guarantees you a<br>to change at a later d<br>tact Undergraduate A<br>duation, which includes you                                                                                                    | SHMAN NEV<br>Other<br>anal<br>ieptember 1,<br>spot in our<br>ate. Should<br><i>dmissions</i> .    |                               |
| For ques<br>Icon Lege<br>Comm<br>Deciding<br>freshma<br>you deci<br>Do You<br>High Sc<br>H                                                                                                    | adds System – Tr<br>ty STARS<br>tions, please<br>and : O Con<br>STARS Autu<br>Summer paymer<br>and Spring plans<br>titment –<br>where to atte<br>to cancel o<br>lintend to Enne<br>() Yes<br>() Yes<br>() High<br>Please s<br>() Final<br>Please s<br>gradudic<br>() SAT and 00                                                                                             | est My Profile Fres Fres contact the I nplete mplete model from November from November ind is a big de n no way oblig r move your e oll at WU? Old at WU? School Trans ubmit an official High ubmit an official High ubmit an official High Uofficial High Contact School Trans ubmit an official Figh                                                                                                    | Financials The financials The financ | Academic<br>ansfer Next S<br>dmissions Office a<br>lincomplete<br>d June 1, Fall payment p<br>u of the following ste<br>hing you may want<br>re term, please corr<br>ipt after high school gra                                                                                                    | Welcome, ERI<br>Housing/Dining<br>Steps<br>t (309) 298-3110.<br>• • Informatic<br>lans between April 1 and S<br>ps guarantees you a<br>to change at a later d<br>tact Undergraduate A<br>duation, which includes you                                                                                                    | SHMAN NEV<br>Other<br>mal<br>eptember 1,<br>spot in our<br>ate. Should<br><i>dmissions</i> .      | V STUDENT -                   |
| dent/Alumni Rec<br>For ques<br>Icon Lege<br>Comm<br>Deciding<br>Teshma<br>you dec<br>Do You<br>High Sc<br>H                                                                                                    | adds System - T<br>ty STARS<br>tions, please<br>nd: • Con<br>• STARS Auth<br>Summer paymen<br>and Spring plans<br>• Where to attee<br>n class. This in<br>twent                                                                                                    | est<br>My Profile<br>Fresh<br>contact the I<br>pplete<br>omated Paym<br>plans can be m<br>from November<br>ind is a big de<br>n no way obliga-<br>ind is a big de<br>n no way obliga-<br>ind is a big de<br>n no way obliga-<br>ind is a big de<br>n no way obliga-<br>ind is a big de<br>n no way obliga-<br>ind is a big de<br>n no way obliga-<br>ind is a big de<br>n no way obliga-<br>ind is a big de<br>n no way obliga-<br>ind is a big de<br>n no way obliga-<br>ind is a big de<br>no way obliga-<br>ind is a big de<br>no way obliga-<br>ind is a big de<br>no way obliga-<br>ind is a big de<br>no way obliga-<br>ind is a big de<br>no way obliga-<br>ind is a big de<br>no say obliga-<br>ind is a big de<br>no say obliga-<br>ind is a big de<br>no say obliga-<br>ind is a big de<br>no say obliga-<br>ind is a big de<br>no say obliga-<br>say obliga-<br>ind is a big de<br>no say obliga-<br>ind is a big de<br>no say obliga-<br>say obliga-<br>say oblig | Financials<br>hmen and Tr<br>Undergraduate Ar<br>In Progress<br>hent Plan<br>ade between April 1 an<br>1 through March 1.<br>cicision. Completion<br>pates you to somel<br>enrollment to a futu-<br>scision. Completion<br>gates you to somel<br>high school transcript.<br>School Transcript.<br>School Transcript.<br>School Transcript.                                                                                                    | Academic<br>ansfer Next \$<br>dmissions Office a<br>Incomplete<br>d June 1, Fall payment p<br>of the following ste<br>hing you may want<br>re term, please corr<br>ipt after high school gra                                                                                                    | Welcome, FRI<br>Housing/Dining<br>Steps<br>t (309) 298-3110.<br>Informatic<br>lans between April 1 and S<br>ps guarantees you a<br>to change at a later d<br>tact Undergraduate A<br>duation, which includes you                                                                                                    | SHMAN NEV<br>Other<br>mal<br>reptember 1,<br>spot in our<br>ate. Should<br><i>dmissions</i> .     | V STUDENT V                   |
| dent/Alumni Reco<br>For ques<br>Icon Lege<br>Icon Lege<br>Comm<br>Deciding<br>freshma<br>you dec<br>Do You<br>G<br>High Sc<br>H<br>High Sc                                                                                                    | ands System - To<br>ty STARS tions, please nd:  Con STARS Auto Summer paymen and Spring plans timent timent Where to atte n class. This in de to cancel o Intend to Enr  © Yes  © Yes  Final Please s  Final Please s  Graduatic SAT and AC                                                                                                    | est My Profile Fresh contact the t mplete monated Paym rfrom November ind is a big de n oway oblig r move your e oll at WIU? No S tic Record anscript School Trans School Trans Chical High ubmit an official f on date. CT scores                                                                                                    | Financials<br>hmen and Tr<br>Undergaduate Ar<br>In Progress<br>tent Plan<br>ado between April 1 an<br>1 through March 1.<br>through March 1.<br>cision. Completion<br>gates you to somet<br>participates you to somet<br>interpret of the somet<br>social<br>Still Deciding<br>Still Deciding<br>social<br>Still Deciding<br>social<br>Still Deciding                                                                                                    | Academic<br>ansfer Next \$<br>dmissions Office a<br>Incomplete<br>of the following ste<br>hing you may want<br>re term, please corr<br>ipt after high school gra                                                                                                    | Welcome, ERI<br>Housing/Dining<br>Steps<br>t (309) 298-3110.<br>• • Informatic<br>Hans between April 1 and S<br>ps guarantees you a<br>to change at a later d<br>tact Undergraduate A<br>station, which includes you                                                                                                    | SHMAN NEV<br>Other<br>mal<br>ieptember 1,<br>spot in our<br>ate. Should<br><i>dmissions</i> .     |                               |
| dent/Alumni Reco<br>N<br>For ques<br>Icon Lege<br>Icon Lege<br>Comm<br>Deciding<br>freshma<br>you dec<br>Do You<br>G<br>High Sc<br>H<br>High Sc<br>H                                                                                                    | bids System – Tr<br>ty STARS tions, please nd:  Con STARS Auturn Summer paymen and Spring plans titment timent timent timent System theod Academ igh School Tra graduatic Star and AC r Orientation Summer Orientation                                                                                                    | est My Profile Fresh contact the I mplete molete mo                                                                                                    | Financials The nand Tr Undergraduate A In Progress Pent Flan ade between April 1 an t trivrugh March 1.  cision. Completion jates you to somet enrollment to a futu Still Deciding script. School transcript. Inal high school transcript tom STARS                                                                                                    | Academic<br>ansfer Next \$<br>dmissions Office a<br>lincomplete<br>d June 1, Fall payment p<br>of the following ste<br>hing you may want<br>re term, please corr<br>ipt after high school gra                                                                                                    | Welcome, ER<br>Housing/Dining<br>Steps<br>t (309) 298-3110.<br>• • Informatic<br>lans between April 1 and S<br>ps guarantees you a<br>to change at a later d<br>tact Undergraduate A<br>duation, which includes you                                                                                                    | SHMAN NEV<br>Other<br>mal<br>eptember 1,<br>spot in our<br>ate. Should<br><i>dmissions</i> .      |                               |
| dent/Alumn Rec<br>For ques<br>Icon Lege<br>Comm<br>Deciding<br>freshma<br>you dec<br>Do You<br>Chigh Sc<br>High Sc<br>High Sc<br>Summe                                                                                                    | Ands System - Tr<br>by STARS<br>tions, please<br>and:  Con<br>STARS Auturn<br>Summer paymer<br>summer paymer<br>itment                                                                                                    | est My Profile Fres Fres contact the I mplete mainted mainted                                                                                                    | Financials The second second   | Academic<br>ansfer Next S<br>dmissions Office a<br>lincomplete<br>d June 1, Fall payment p<br>of the following ste<br>hing you may want<br>re term, please corr<br>ipt after high school gra<br>gram today by clicking of<br>e displayed here.                                                                       | Welcome, ERI<br>Housing/Dining<br>Steps<br>t (309) 298-3110.<br>• Informatic<br>lans between April 1 and S<br>ps guarantees you a<br>to change at a later d<br>tact Undergraduate A<br>duation, which includes you                                                                                                    | SHMAN NEV<br>Other<br>mal<br>eptember 1,<br>spot in our<br>ate. Should<br><i>dmissions</i> .      | u STUDENT -                   |

## **Next Steps**

New freshmen and transfers will land on the Next Steps page. This screen lists items that should be completed.

This page is date based and will not appear after 10<sup>th</sup> day.

## Summer Orientation

On the Next Steps page, students can scroll down to the Commitment Section, where they will find a link to sign up for Summer Orientation.

| Student/Alumni  | Records System                                        |                                      |                                        |                                                                                                    | Welcome, <u>FR</u>                                  | ESHMAN NEW STUDENT -      |
|-----------------|-------------------------------------------------------|--------------------------------------|----------------------------------------|----------------------------------------------------------------------------------------------------|-----------------------------------------------------|---------------------------|
| W               | Wester<br>Your potential                              | <b>rn Illinc</b><br>. Our purpose.   | ois Univ                               | ersity                                                                                                    |                                                     |                           |
|                 | My STARS                                              | My Profile                           | Financials                             | Academic                                                                                                    | Housing/Dining                                      | Other                     |
|                 |                                                       | Freshr                               | nen and Tra                            | ansfer Next                                                                                                    | t Steps                                             |                           |
| For q<br>Icon I | uestions, pleas<br>_egend: ♥ Co                       | e contact the U<br>omplete           | ndergraduate A<br>In Progress          | dmissions Offic<br>Incomp                                                                                                    | ce at (309) 298-3110.<br>lete Informa               | ational                   |
| This p<br>syste | bage is a list of s<br>m will open in a r             | teps needed to c<br>new tab. Links w | omplete your ad<br>ithin the STARS     | mission and enro<br>system will open                                                                                                    | ollment. Links external<br>in this tab.             | to the STARS              |
| You d<br>unde   | can always return<br>r menu item "M                   | rn from other S<br>y STARS''.        | TARS screens b                         | y choosing "Fr                                                                                                    | eshmen And Transfer                                 | r Next Steps",            |
| Plea<br>you     | nfirmations<br>use confirm or up<br>will receive conc | date all informat<br>erning your adm | ion below. Confir<br>ission and your r | ming this informative terms for beaution to the second second s | ation is vital to the com<br>ginning your Leatherne | munication<br>eck Career. |
| Adm             | nissions®                                             |                                      |                                        |                                                                                                    |                                                     |                           |

# Main Menu

The main menu structure is at the top.

| 1 | -<br>Freshmen and Tra                                                          | nsfer Next Steps                                                                                                    |                                                                 | RS In                                                                | structions                                                                                          |                                                                                                    |                                            |  |
|---|--------------------------------------------------------------------------------|----------------------------------------------------------------------------------------------------|-----------------------------------------------------------------|----------------------------------------------------------------------|----------------------------------------------------------------------------------------------------|----------------------------------------------------------------------------------------------------|--------------------------------------------|--|
|   | New Student Regi<br>Registration - Add/                                        | stration Reservat<br>Drop Courses                                                                                    | ion                                                             | access                                                               | to STARS.                                                                                           |                                                                                                    |                                            |  |
|   | Academic Calenda<br>Contact/Comment<br>STARS Instruction<br>STARS Notificatior | s<br>s                                                                                                    |                                                                 | ne top, r<br>'ARS FA<br>∋ curren                                     | ght corner of the<br>Qs and Sign Of<br>ly being display                                             | e page. It contains<br>f. Help provides m<br>ed.                                                           | links to<br>ore                            |  |
|   | employee<br>Time), 7 c<br>(WIU ID)<br>personal i<br>identity if                | with access to<br>s with access to<br>lays a week. Acc<br>and your 8-chara<br>dentification que<br>you forget your p | us oys<br>their ur<br>ess is t<br>cter pa<br>stions a<br>asswor | nem (STA<br>niversity ro<br>based on<br>ssword. )<br>and answ<br>rd. | RS) provides stu<br>ecords from 3:00<br>your 9-digit Wes<br>You will also be r<br>ers on file which | udents, alumni an<br>0 a.m. to midnight<br>stern identification<br>required to have tw<br>may be used to v | t<br>(Central<br>number<br>/o<br>erify you |  |

# **My STARS**

The top of this menu changes a little throughout the year to display the most relevant pages.

The bottom of the menu is always the same.

#### Student/Alumni Records System

nt/Alumni Records Syste

#### Welcome, FRESHMAN NEW STUDENT

Welcome, FRESHMAN NEW STUDENT

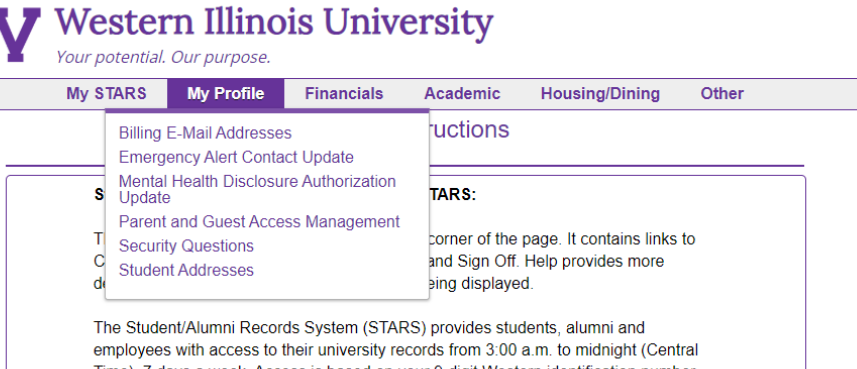

employees with access to their university records from 3:00 a.m. to midnight (Central Time), 7 days a week. Access is based on your 9-digit Western identification number (WIU ID) and your 8-character password. You will also be required to have two personal identification questions and answers on file which may be used to verify your identity if you forget your password.

Your STARS Password must be EXACTLY eight characters long and must contain at least one letter (A - Z) and one number (0 - 9).

| Iy STARS       | My Profile    | Financials          | Academic | Housing/Dining               | Other |
|----------------|---------------|---------------------|----------|------------------------------|-------|
|                | Records       | toil                |          |                              |       |
|                | Einancial Ai  | d Information       |          |                              |       |
| Student, Al    | Monthly Bill  | ing Statement       |          |                              |       |
| Tax            | Tax Relief A  | ct 1098-T Form      |          |                              |       |
| The Welcom     | ۹             |                     |          | e page. It contains links    | to    |
| Contact/Con    | Payments      |                     |          | ff. Help provides more       |       |
| detailed into  | Automated     | Payment Plan        |          | red.                         |       |
| The Student    | Meal Plan N   | loney and Rocky     | Dollars  | udopts, alumpi and           |       |
|                | Payment by    | Checking/Saving     | gs       | 0 a m to midnight (Cent      | ral   |
| Time) 7 day    | Perkins Pay   | / by Checking/Sa    | vings    | stern identification numb    | er    |
| (WIU ID) and   |               |                     |          | required to have two         |       |
| personal ide   | Authorizatio  | ns                  |          | may be used to verify y      | our   |
| identity if yo | Additional E  | Billing Information |          | i may be ased to verify your |       |
|                | Billing E-Ma  | ail Addresses       |          |                              |       |
| Your STARS     | College Illin | ois Authorization   |          | s long and must contain      | at    |
| least one let  | Direct Depo   | sit Authorization   |          |                              |       |
|                |               |                     |          |                              |       |

## **Financials**

**My Profile** 

| Your potential. Our purpose.            |                                      |                 |  |
|-----------------------------------------|--------------------------------------|-----------------|--|
| My STARS My Profile                     | Financials Academic Housin           | ng/Dining Other |  |
|                                         | Records                              |                 |  |
|                                         | Class Schedule                       |                 |  |
| Student Alumni and Empl                 | Degree Plan Display                  |                 |  |
| Student, Alumin, and Empi               | Grades                               |                 |  |
| The Welcome menu is locat∉              | Major/Advisor Information            | ins links to    |  |
| Contact/Comment, Menu, He               | Transcript (Unofficial)              | more            |  |
| detailed information about th           | Transcript Request                   |                 |  |
|                                         | Transfer Evaluation                  |                 |  |
| The Student/Alumni Records              | WARD Report                          | and             |  |
| employees with access to th             | Registration                         | ht (Central     |  |
| (WILLID) and your 8 charact             | Catalog Description                  | on number       |  |
| personal identification questi          | Course Search                        | o verify your   |  |
| identity if you forget your pas         | New Student Registration Reservation |                 |  |
| ,,,,,,,,,,,,,,,,,,,,,,,,,,,,,,,,,,,,,,, | Registration - Add/Drop Courses      |                 |  |
| Your STARS Password must                | Special Permissions                  | contain at      |  |
| least one letter (A - Z) and or         |                                      |                 |  |
|                                         | Accommodations                       |                 |  |
| For STARS Sign On Assist                | DRC Exam Scheduling Request          |                 |  |
|                                         | DRC Eaculty Notification             |                 |  |

Other

#### Student/Alumni Records System Welcome, FRESHMAN NEW STUDENT Western Illinois University Your potential. Our purpose. My STARS My Profile Financials Academic Housing/Dining STARS Ins Housing

| Student, Alumni, and Employee access to                                                                                                    | Contract Renewal<br>WESTEL Phone/Long Distance Services                                                                        |
|----------------------------------------------------------------------------------------------------|----------------------------------------------------------------------------------------------------|
| The Welcome menu is located at the top, righ<br>Contact/Comment, Menu, Help, STARS FAQs<br>detailed information about the page currently                                                                                                    | Residence Hall<br>Break Housing Request<br>Check-in                                                                            |
| The Student/Alumni Records System (STARS<br>employees with access to their university reco<br>Time), 7 days a week. Access is based on yo<br>(WIU ID) and your 8-character password. You<br>personal identification questions and answers<br>identity if you forget your password. | Fall Assignment Cancellation<br>Late Stay Request<br>Lifestyle Preferences Update<br>MicroFridge Contract Changes<br>Wait List |
| Your STARS Password must be EXACTLY etc<br>least one letter (A - Z) and one number (0 - 9)                                                                                                    | Dining<br>Lost student ID card<br>Meal Plan Contract Changes<br>Meal Plan Money and Rocky Dollars                              |
| For STARS Sign On Assistance:                                                                                                    | mour full money and recety bolidio                                                                                             |

# **Housing/Dining**

WIU.edu/STARS

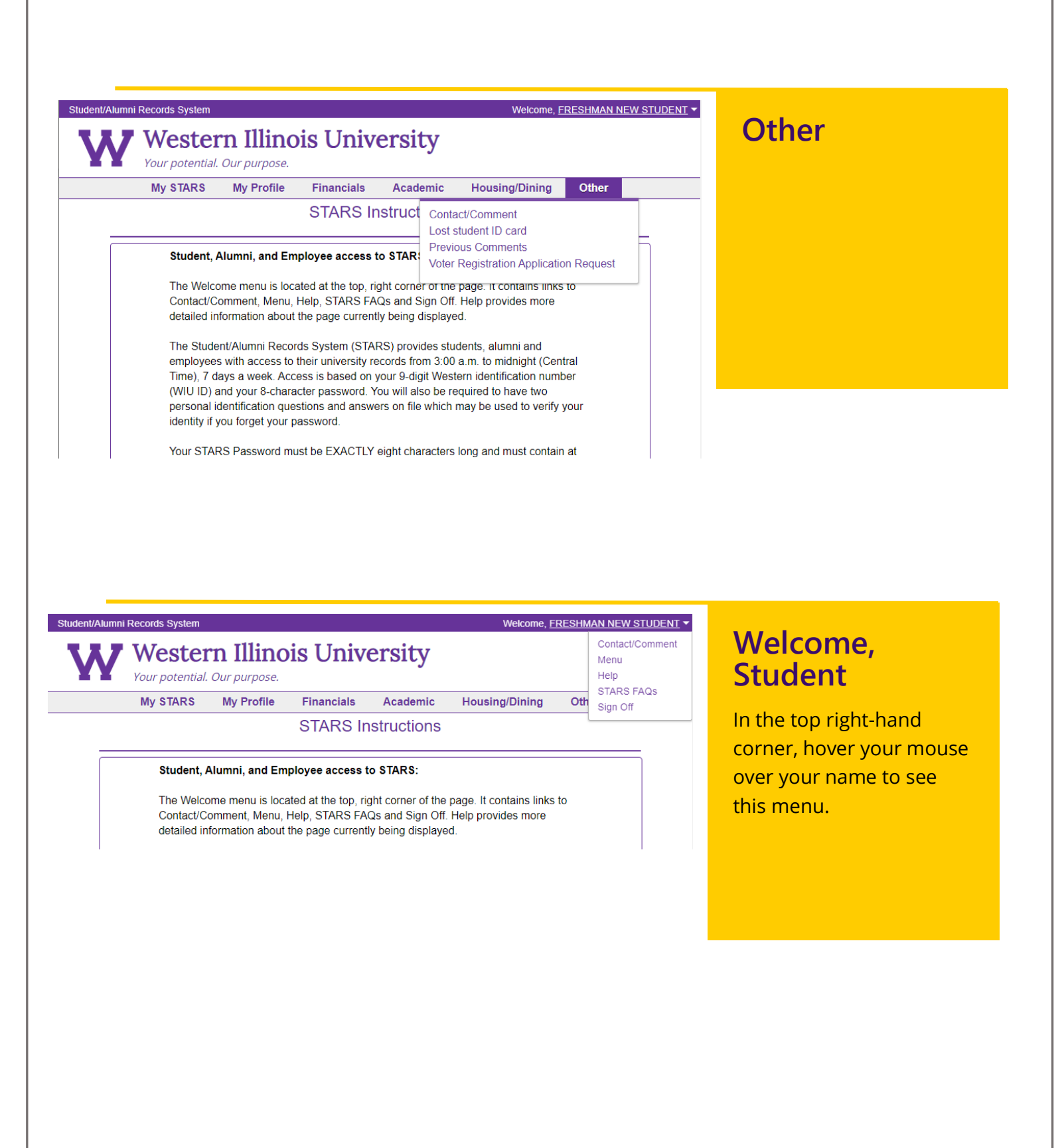

| Student/Alumni R           | Records System                                           |                                               |                                       |                                    | Welcome,                  | FRESHMAN NEW STUDENT |
|----------------------------|----------------------------------------------------------|-----------------------------------------------|---------------------------------------|------------------------------------|---------------------------|----------------------|
| W                          | Wester<br>Your potential.                                | <b>n Illino</b> i<br>Dur purpose.             | is Unive                              | ersity                             |                           |                      |
|                            | My STARS                                                 | My Profile                                    | Financials                            | Academic                           | Housing/Dining            | Other                |
|                            |                                                          |                                               | Contact/(<br>Submit Comm              | Comment<br>lent Cancel             |                           |                      |
| Please<br>review<br>Go to: | e type in your co<br>ved and forwarde<br>Previous Commen | mment. When y<br>ed to the approp<br>nts      | ou are finished<br>priate office as a | , click Submit (<br>soon as possib | Comment. Your comn<br>le. | nent will be         |
|                            | We will res<br>FN-Student<br>If you need                 | pond to you, if<br>@wiu.edu<br>I more than 14 | necessary, at th                      | nis email addres                   | ss:<br>nore than one comm | ent.                 |
|                            | Approximate                                              | number of charac                              | ters remaining - 1                    | 106                                |                           |                      |
|                            | A Univ<br>to the                                         | versity Technolog<br>uTech Support (          | yy staff member I<br>Center.          | has requested th                   | at this comment go dir    | ectly                |

## Comment Screen

Comments submitted on this screen are sent to the Registrar's Office and the Alumni House. If the student needs technical help, they can choose to send the comment to uTech by selecting the box at the bottom.

| My STARS                                        | /v Profile                             | Financials                                                                                                    | Academic                                                                 | Housing/Dining                                                            | Other                                             |  |  |
|-------------------------------------------------|----------------------------------------|----------------------------------------------------------------------------------------------------|--------------------------------------------------------------------------|---------------------------------------------------------------------------|---------------------------------------------------|--|--|
|                                                 |                                        | STAR                                                                                                    | S Menu                                                                   |                                                                           |                                                   |  |  |
| My STADS                                        |                                        | 017.00                                                                                                    |                                                                          |                                                                           |                                                   |  |  |
| Freshmen and Transfer<br>Steps                  | <u>Next</u> This<br>dur<br>stur<br>per | This screen shows the different tasks that student will need to complete<br>duringtheir admission process. It is broken into three sections to allow the<br>studentto confirm application information, view financial information and<br>performate/sto compit to attording NUI |                                                                          |                                                                           |                                                   |  |  |
| New Student Registration                        | n Thi:<br>Rec                          | s program allows                                                                                                    | you to make a r                                                          | reservation for a New S                                                   | Student                                           |  |  |
| Registration - Add/Drop<br>Courses              | Use<br>you                             | e this application<br>ir class schedule                                                                                                    | to add, change,                                                          | or drop classes; also,                                                    | to view or print                                  |  |  |
| Academic Calendar                               | Use                                    | e this program to                                                                                                    | view the Acader                                                          | mic Calendar for the ch                                                   | iosen Term.                                       |  |  |
| Contact/Comment<br>STARS Instructions           | Her<br>The<br>ST/                      | Here you may enter comments that will be reviewed and acted upon.<br>The STARS Instructions inform the reader how to sign onto and use the<br>STARS system.                                                                                                    |                                                                          |                                                                           |                                                   |  |  |
| STARS Notifications                             | Thi:<br>can                            | This is a display of any STARS Notifications that must be read before you<br>can access STARS.                                                                                                    |                                                                          |                                                                           |                                                   |  |  |
| Mr. Drofile                                     |                                        |                                                                                                    |                                                                          |                                                                           |                                                   |  |  |
| Billing E-Mail Addresses                        | Ado<br>pur                             | d and update E-r<br>poses.                                                                                                    | nail addresses u                                                         | sed for billing and infor                                                 | mational                                          |  |  |
| Emergency Alert Contac<br>Update                | t Em                                   | ergency Alert Co                                                                                                    | ntact Update                                                             |                                                                           |                                                   |  |  |
| Mental Health Disclosur<br>Authorization Update | 2 Thi<br>Aut                           | s application allo<br>horization and C                                                                                                    | ws you to update<br>ontact informatic                                    | e your Mental Health D<br>on.                                             | isclosure                                         |  |  |
| Parent and Guest Acces<br>Management            | <u>s</u> Thi                           | s program allows                                                                                                    | you to add or u                                                          | pdate parent and gues                                                     | t accounts.                                       |  |  |
| Security Questions                              |                                        | This Personal ID data is used to verify your identity if you later forget your<br>Password and need to have it reset.                                                                                                    |                                                                          |                                                                           |                                                   |  |  |
| Student Addresses                               | Thi:<br>you<br>ado<br>Mei              | s application disp<br>ir School addres<br>Iress, Emergenc<br>ntal Health Discl                                                                                                    | olays addresses<br>s, Home address<br>y address, Gradu<br>osure Contact. | that you have on file.<br>s, ECOM username, Le<br>uation address, Email a | These include<br>egal/Payroll W-2<br>address, and |  |  |
|                                                 |                                        |                                                                                                    |                                                                          |                                                                           |                                                   |  |  |

## **STARS Menu**

You can find all screens within STARS from the STARS menu.